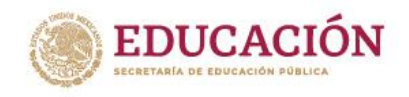

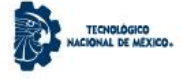

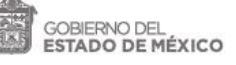

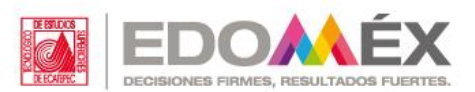

## Manual de Usuario

# Acceso al Buzón Compartido

### Centro de Computación y Telemática

Av. Tecnológico s/n, Col. Valle de Anáhuac, sección Fuentes, Ecatepec de Morelos, Estado de México, C.P. 55210, Tels: 5000 2314 y 2312 www.tese.edu.mx

Institución reconocida con el Premio SEP-ANUIES al Desarrollo y Fortalecimiento Institucional 2004. Certificada bajo las Normas ISO 14001:2015 Ambiental e ISO 9001:2015 Calidad por American Trust Register, S.C. y NMX-R-025-SCFI-2015 Igualdad Laboral y No Discriminación.

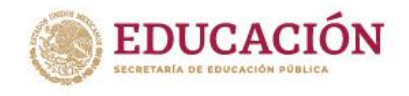

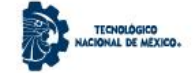

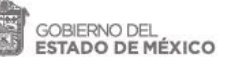

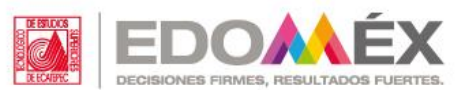

#### Inicio de Sesión

Para acceder al buzón compartido, primeramente, se debe realizar un inicio de sesión con la cuenta institucional.

| -63                                  |
|--------------------------------------|
|                                      |
|                                      |
|                                      |
| Microsoft                            |
| - MICIOSOT                           |
| Iniciar sesión                       |
| Correo electrónico, teléfono o Skype |
| ¿No tiene ninguna cuenta? Crear uno. |
|                                      |
|                                      |

El inicio de sesión se debe realizar con el correo institucional y su correspondiente contraseña. Su correo

| Iniciar sesión       | Outlook                                       |
|----------------------|-----------------------------------------------|
| docente1@tese.edu.mx | Microsoft                                     |
| Siguiente            | ← docente1@tese.edu.mx<br>Escribir contraseña |
|                      | He olvidado mi contraseña                     |
|                      |                                               |
|                      |                                               |

Ambiental e ISO 9001:2015 Calidad por American Trust Register, S.C. y NMX-R-025-SCFI-2015 Igualdad Laboral y No Discriminación.

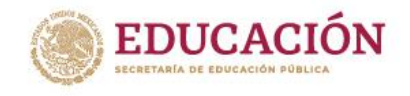

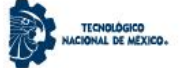

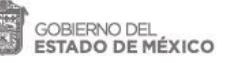

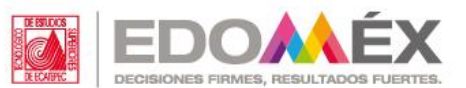

#### Buzón del correo institucional

Una vez iniciada la sesión de la cuenta institucional, nos aparecerá el Buzón donde cotidianamente llegan los correos que se envían a dicha cuenta.

Electrónico

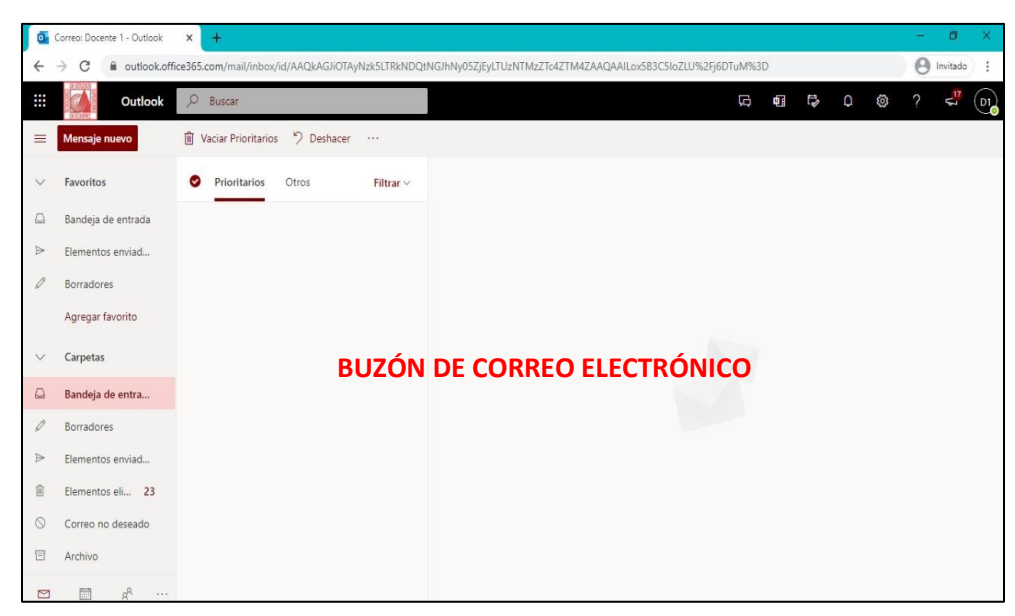

#### Paso 1:

Se debe ubicar un icono circular en la parte superior derecha, y una vez se haya localizado se debe dar clic, para

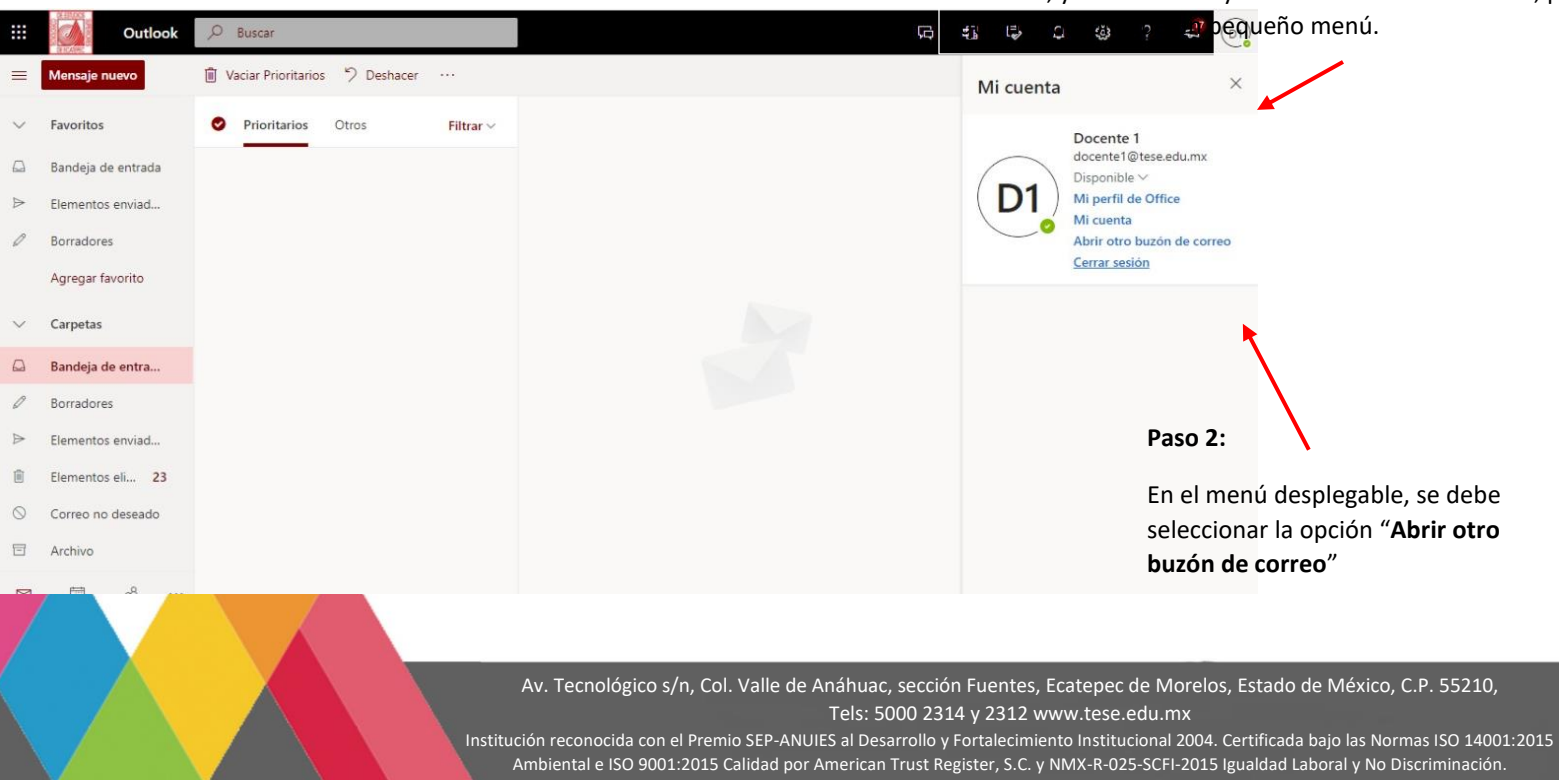

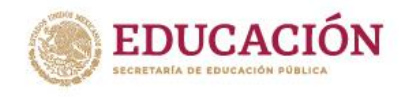

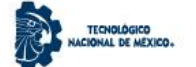

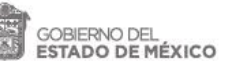

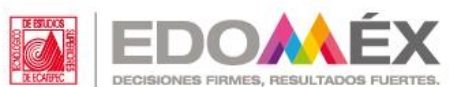

En la nueva ventana emergente, hay que ingresar el nuevo correo con dominio "@ecatepec.tecnm.mx".

| Abrir otro buz | zón de corre | 0        |  |
|----------------|--------------|----------|--|
|                |              |          |  |
|                |              |          |  |
|                | Abrir        | Cancelar |  |

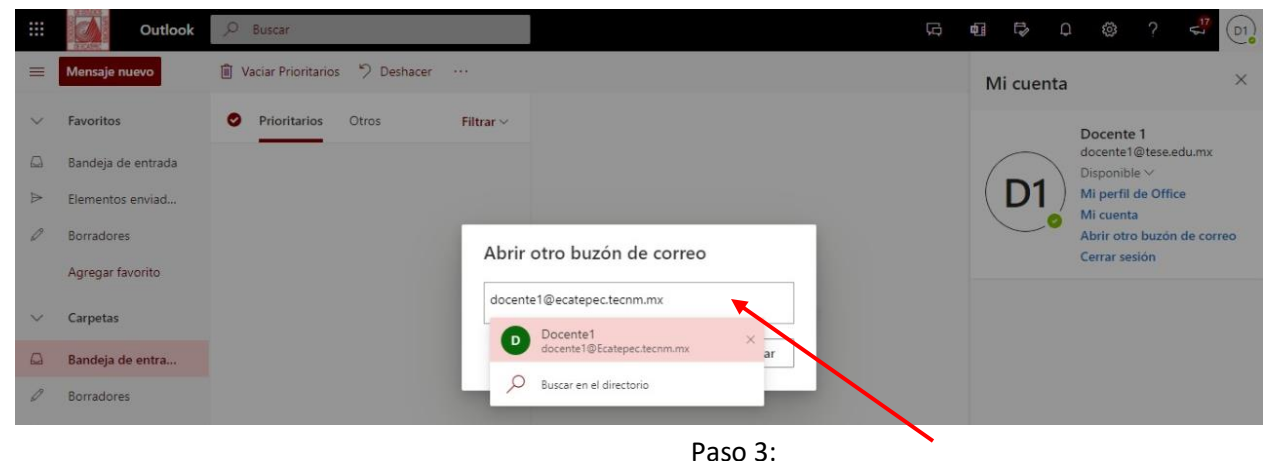

- 30 5.

Ingresar el mismo nombre de usuario, cambiando el dominio. Ejemplo: <u>docente1@ecatepec.tecnm.mx</u>

Al finalizar, le damos clic al botón "abrir".

Al finalizar el paso anterior, automáticamente se abre una nueva pestaña, en la que nos abrirá el buzón de nuestra cuenta con el dominio "@ecatepec.tecnm.mx"

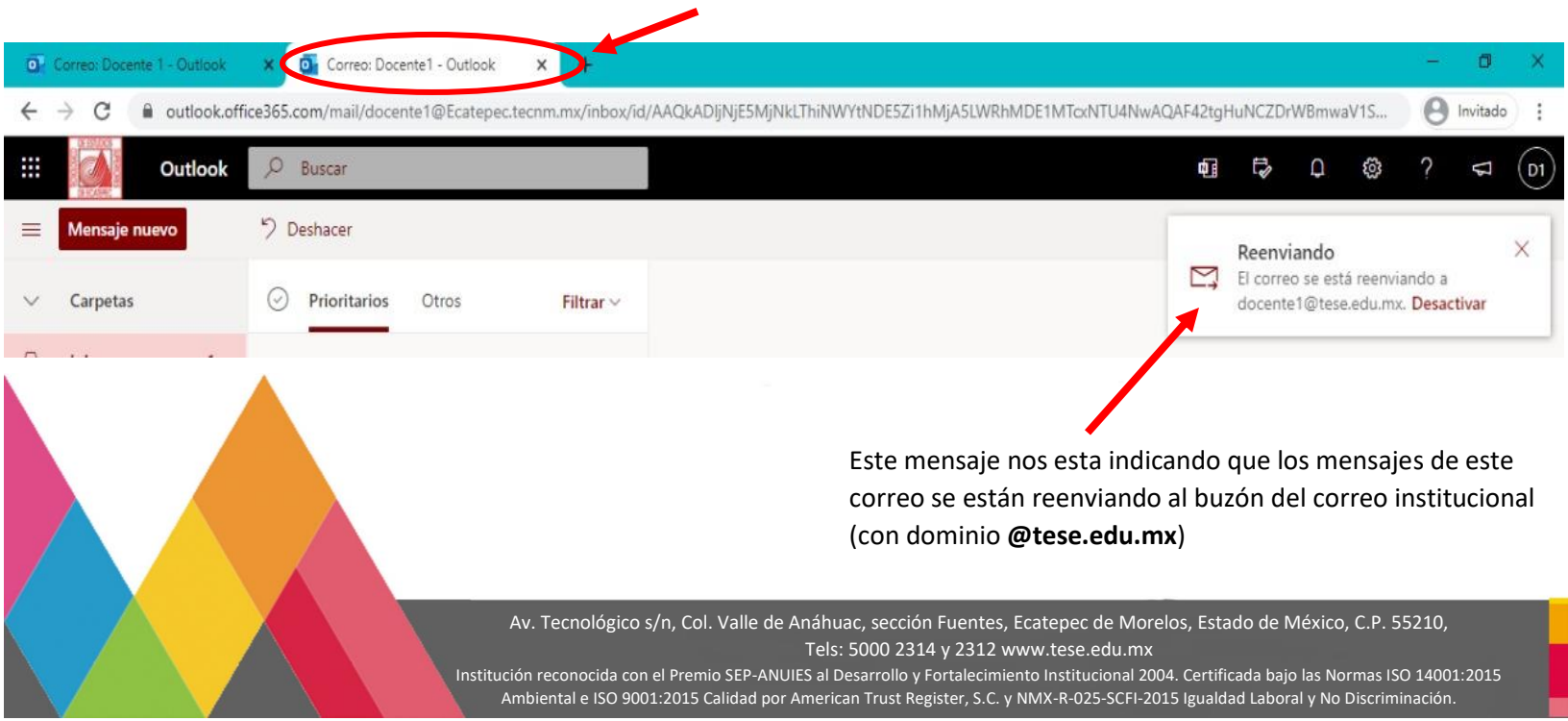

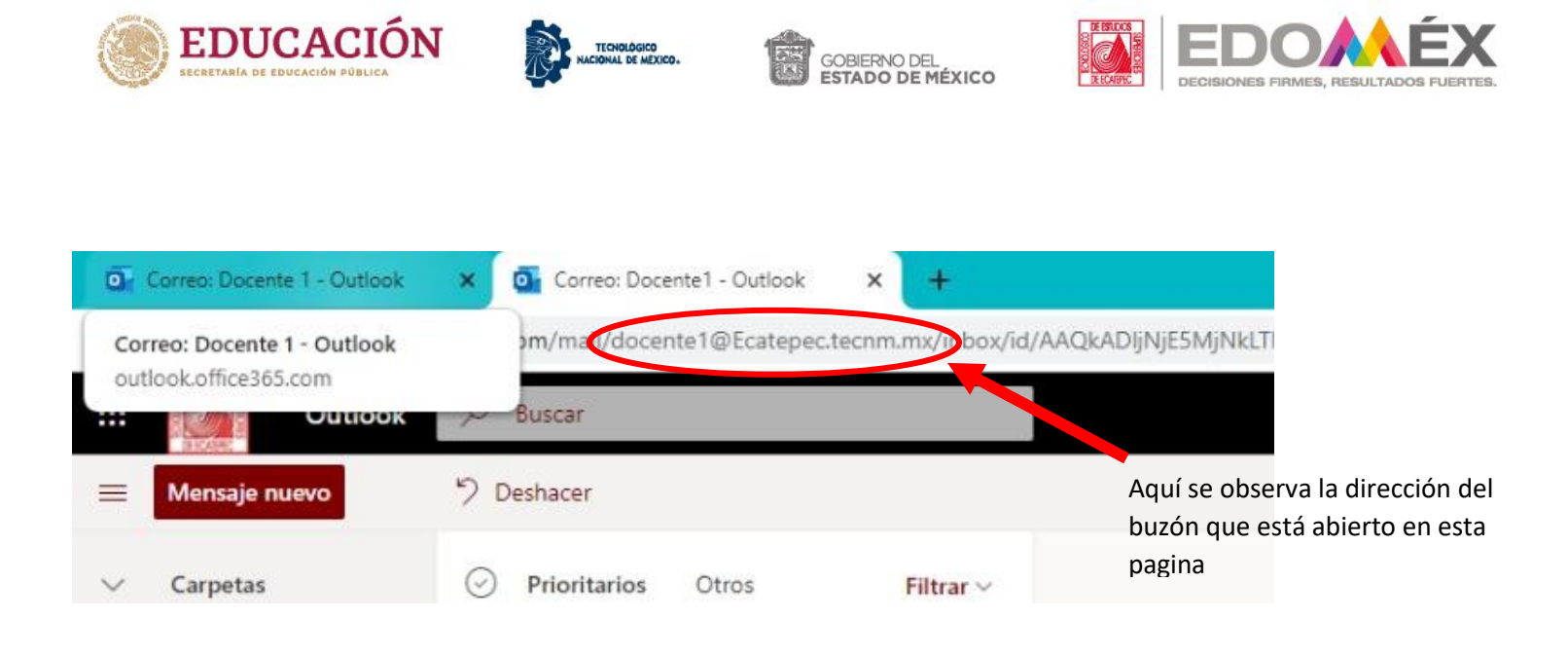

Para corroborar que el buzón de la cuenta con nuestro nombre de usuario y dominio **@tese.edu.mx,** esté funcionando correctamente, es necesario cambiar de pestaña y colocarnos en nuestra primera pestaña/pagina, para realizar pruebas correspondientes.

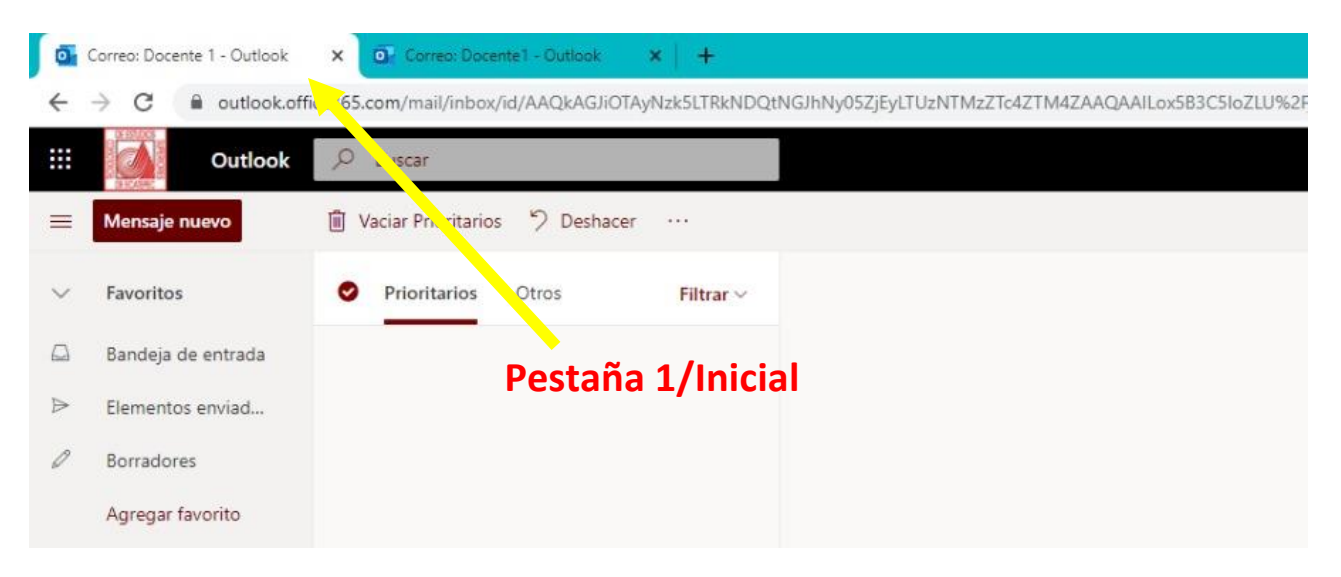

El siguiente paso, consiste en realizar un par de pruebas pertinentes, para corroborar el funcionamiento.

Av. Tecnológico s/n, Col. Valle de Anáhuac, sección Fuentes, Ecatepec de Morelos, Estado de México, C.P. 55210, Tels: 5000 2314 y 2312 www.tese.edu.mx

Institución reconocida con el Premio SEP-ANUIES al Desarrollo y Fortalecimiento Institucional 2004. Certificada bajo las Normas ISO 14001:2015 Ambiental e ISO 9001:2015 Calidad por American Trust Register, S.C. y NMX-R-025-SCFI-2015 Igualdad Laboral y No Discriminación.

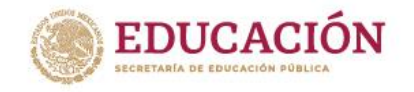

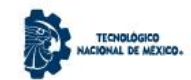

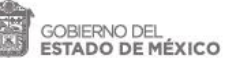

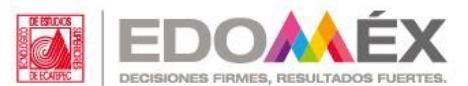

#### Pruebas

Ya que se regresó a la pagina inicial, vamos a realizar una prueba, que consiste en realizar el envío de mensajes/correos a ambas cuentas (docente1@tese.edu.mx/ docente1@ecatepec.tecnm.mx)

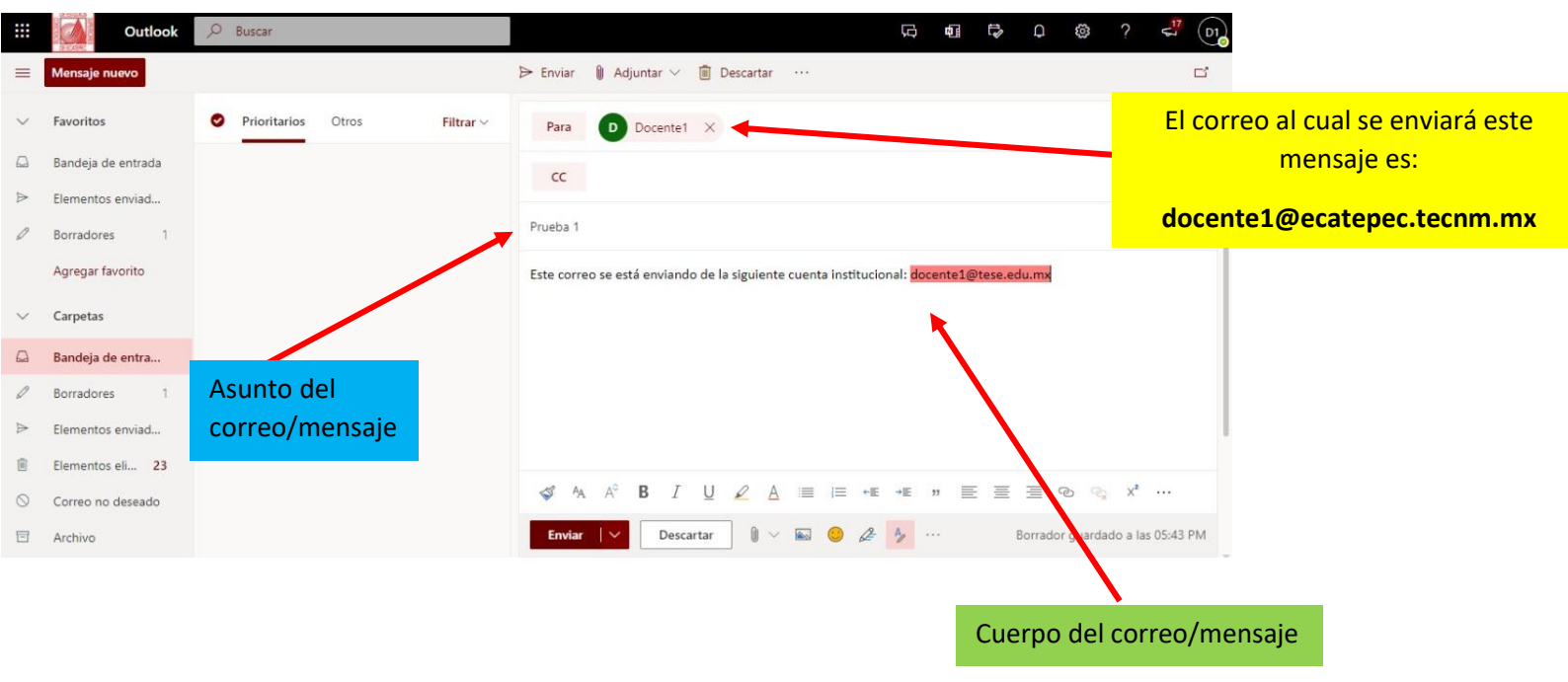

En el cuerpo del mensaje se está indicando, el correo (docente1@tese.edu.mx) del que se va a mandar el mensaje.

Podemos corroborar en nuestro buzón del correo con dominio @tese.edu.mx, que el mensaje enviado, llegó con éxito a nuestro buzón.

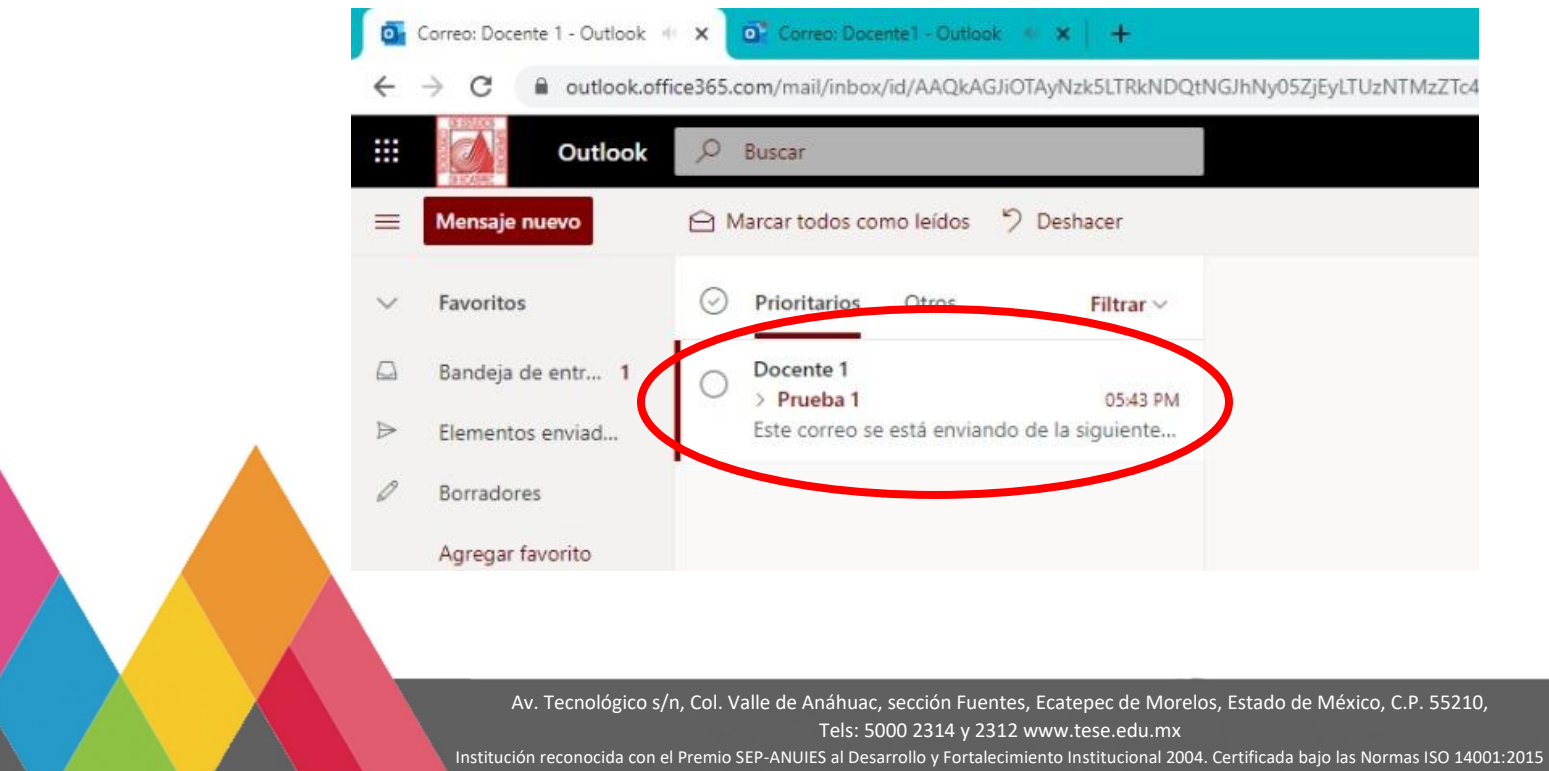

tución reconocida con el Premio SEP-ANUIES al Desarrollo y Fortalecimiento Institucional 2004. Certificada bajo las Normas ISO 14001:2015 Ambiental e ISO 9001:2015 Calidad por American Trust Register, S.C. y NMX-R-025-SCFI-2015 Igualdad Laboral y No Discriminación.